# Cách tạo tài khoản trên DTA Connect

## Bước 1:

Truy cập DTAConnect.com hoặc mở ứng dụng di động DTA Connect và nhấn "Log In" (Đăng nhập).

Nếu hiện tại bạn không nhận được trợ cấp DTA, bạn có thể đăng ký bằng cách nhấn "Apply for Benefits." (Đăng ký xin trợ cấp)

### Bước 2:

Nếu bạn đã có tài khoản trên DTA Connect, hãy nhập email và mật khẩu, sau đó nhấn "Log In." Bây giờ bạn có thể bỏ qua bước 8 để liên kết tài khoản của mình nếu bạn chưa liên kết.

Nếu bạn chưa có tài khoản trên DTA Connect, hãy nhấn "Create An Account" (Tạo một Tài khoản) và làm theo các bước tiếp theo.

## Bước 3:

Hãy nhấn "Continue" (Tiếp tục) để cho phép MyMassGov chia sẻ thông tin của bạn giữa các cơ quan nhà nước. Điều này có thể giúp bạn tiết kiệm thời gian và giúp chúng tôi tối đa hóa trợ cấp của bạn.

### Bước 4:

Nhập địa chỉ email của bạn, sau đó nhấn "Send Verification Code" (Gửi mã xác minh) Hãy nhớ địa chỉ email bạn đang sử dụng để tạo tài khoản DTA Connect. Bạn sẽ cần địa chỉ email này để đăng nhập vào DTA Connect mỗi lần.

Nhập mã xác minh bạn nhận được tại địa chỉ email của mình, sau đó nhấn "Verify" (Xác minh).

## Bước 5:

Nhập tên và họ của bạn, sau đó nhấn "Continue." (Tiếp tục)

## Bước 6:

Nhập mật khẩu an toàn theo các quy tắc trên màn hình. Nhập lại mật khẩu trong mục "Confirm New Password," (Xác nhận mật khẩu mới) sau đó nhấn "Create Account." (Tạo tài khoản) Hãy nhớ mật khẩu bạn đang sử dụng để tạo tài khoản DTA Connect. Bạn sẽ cần địa chỉ email này để đăng nhập vào DTA Connect mỗi lần.

## Bước 7:

Bạn sẽ thấy một cửa sổ bật lên cho biết "Đăng ký tài khoản trực tuyến thành công".

## Bước 8:

Để sử dụng DTA connect, bạn cũng phải kết nối tài khoản của mình với hồ sơ của mình bằng cách nói chuyện với nhân viên DTA bằng cách đến văn phòng DTA hoặc gọi đến Đường dây hỗ trợ DTA.

#### Bước 9:

Sau khi nói chuyện với nhân viên DTA về việc kết nối tài khoản của bạn với hồ sơ đang hoạt động của mình, hãy đăng nhập vào tài khoản của bạn. nhấn "Connect my DTA Info" (Kết nối thông tin DTA của tôi) trên trang chủ. Sau đó, nhập tên và họ, ngày sinh và ID cơ quan DTA hoặc số Thẻ EBT của bạn. Sau đó, nhấn "Connect." (Kết nối) Bây giờ bạn đã sẵn sàng sử dụng quyền hạn của DTA Connect!

## Băng hình